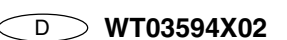

## **MITSUBISHI ELECTRIC**

**CITY MULTI Steuersystem** 

und Mr. SLIM Klimaanlagen **Einfach-MA-Fernbedienung** 

Installationshandbuch

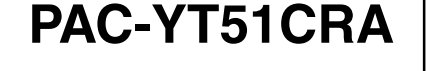

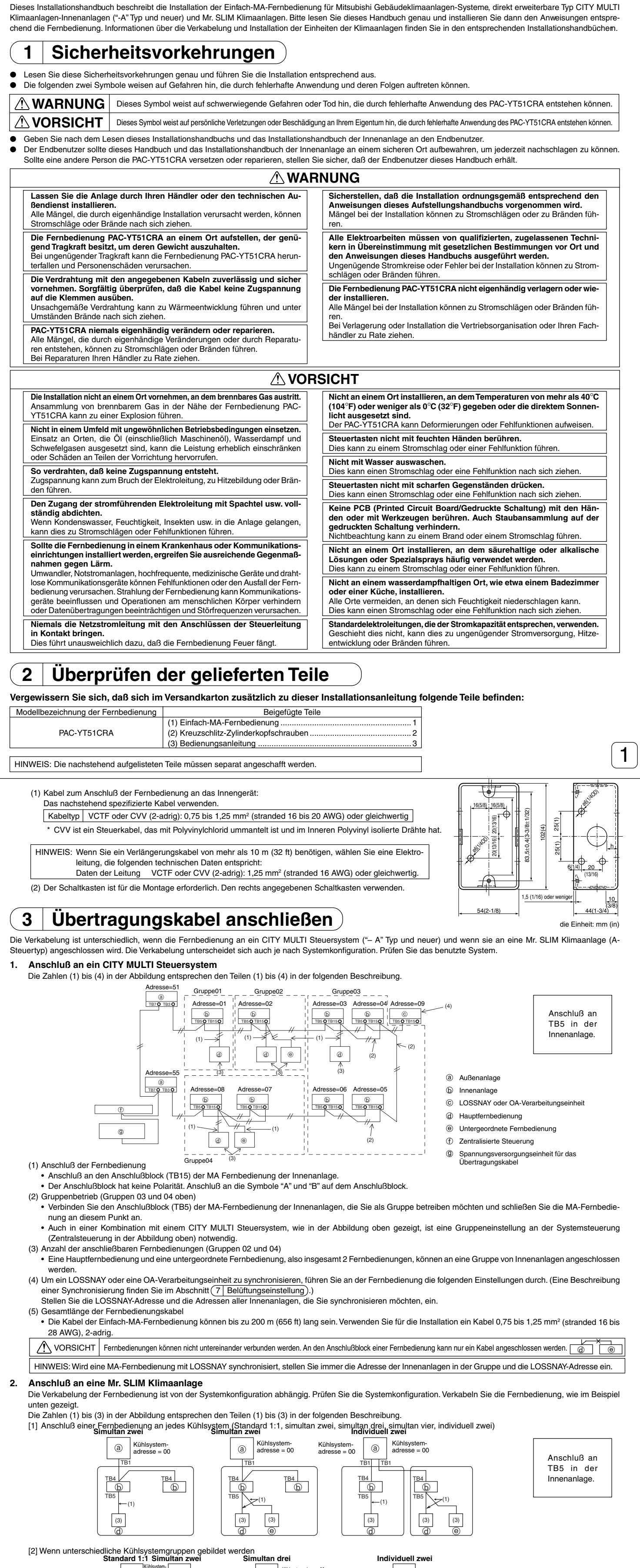

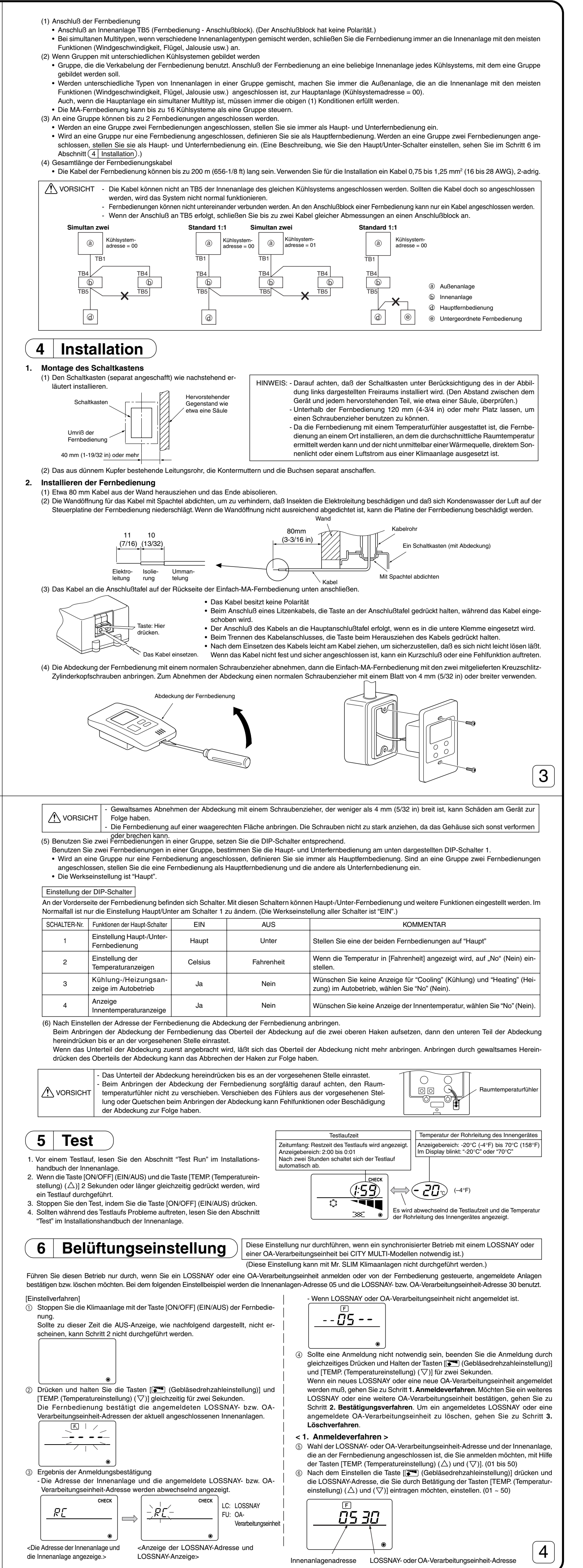

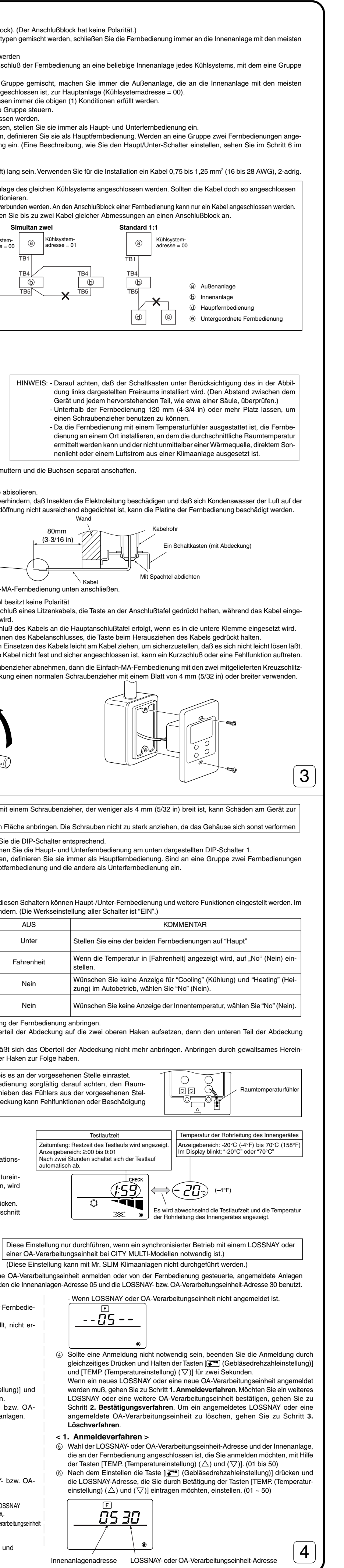

Stellen Sie die Kühlsystemadresse am DIP-schalter der Außenanlage ein. (Weitere Informationen finden Sie im Installationshandbuch der Außenanlage.) Alle Innenanlagen, eingeschlossen in, \_\_\_\_\_ werden als eine Gruppe gesteuert.

| <ul> <li>⑦ Taste [ON/OFF] (EIN/AUS) drücken und eingestellte Innenanlagenadresse und<br/>LOSSNAY-Adresse anmelden.</li> <li>Anzeige Anmeldungsende<br/>Es werden die Innenanlagenadresse und "IC" sowie die LOSSNAY-Adresse</li> </ul>                                                                                                    | - Anzeige Bestätigungsende (Wenn<br>LOSSNAY bzw. OA-Verarbeitungseinheit<br>nicht angeschlossen ist.)                                                                                                    | <ul> <li>⑦ Wählen Sie die Einstellungen im Einstellbetrieb.</li> <li>Wird die Taste ⑩ [  (Gebläsedrehzahleinstellung)] gedrückt, blinkt die aktuelle Nummer. Sie können hier den Inhalt der aktuellen Einstellung prüfen.</li> <li>Stellen Sie die Einstellungsnummer mit den Tasten ⑧ [TEMP. (Temperatureinstellung) ( )] ein.</li> </ul>                                                                                                    |
|----------------------------------------------------------------------------------------------------|----------------------------------------------------------------------------------------------------|----------------------------------------------------------------------------------------------------|
| und "LC" abwechselnd angezeigt.                                                                                                    | <u></u>                                                                                                    |                                                                                                    |
| Anzeige Anmeldungsfehler                                                                                                    | < 3. Löschverfahren ><br>Mit diesem Verfahren können Sie Anmeldungen von Innenanlagen löschen, die<br>von einer Fernbedienung und einem LOSSNAY bzw. einer OA-Verarbeitungseinheit                                                                                                    | Einstellungsnr. 1 = Simultaner Betrieb - Innenanlagen-Ausgleich       Einstellungsnr. 3 = Sensor in der Fernbedienung         ⑧ Die Einstellungen der Schritte ③ bis ⑦ sind angemeldet.       Einstellungsnr. 3 = Sensor in der Fernbedienung                                                                                                    |
| Wenn die Adresse nicht ordnungsgemäß eingetragen ist, werden die Adresse<br>des Innengerätes sowie [88] und die eingetragene LOSSNAY- bzw. OA-<br>Verarbeitungseinheit-Adresse sowie [88] abwechselnd eingeblendet.                                                                                                    | <ul> <li>vorgenommen wurden.</li> <li>Bestätigen Sie (siehe 2. Bestätigungsverfahren) das LOSSNAY bzw. die OA-<br/>Verarbeitungseinheit, das/die Sie löschen möchten, und lassen Sie sich die Ergebnisse<br/>der Innenanlagen und LOSSNAY bzw. OA-Verarbeitungseinheit bestätigen.</li> </ul>                                                                                                    | Wird die Taste (a) [ON/OFF] (EIN/AUS) gedrückt, blinken die Betriebs- und die Einstellungsnummer und die Anmeldung ist beendet. Wechseln die blinkenden Betriebs-<br>und Einstellnummern zu einer ständigen Anzeige, ist die Einstellung beendet.                                                                                                    |
| <u></u>                                                                                                    | $ \begin{array}{c}  \hline F \\  \hline I \sqsubseteq \square S \\  \hline \blacksquare &  \\  \hline \blacksquare &  \\  \hline  \hline  \hline  \hline  \hline  \hline  \hline  \hline  \hline  \hline  \hline  \hline  \hline $                                                                                                    |                                                                                                    |
| Kann nicht angemeldet werden, da die angemeldete Innenanlage oder das<br>LOSSNAY bzw. die OA-Verarbeitungseinheit nicht existieren.<br>Kann nicht angemeldet werden, da an der angemeldeten Innenanlage ein anderes                                                                                                    | <ul> <li>(1) Die Tasten [TEMP. (Temperatureinstellung) (△) und (▽)] gleichzeitig 2</li> </ul>                                                                                                    | <ul> <li>* Erscheint "" als Betriebs- und Einstellungsnummer und blinkt " BB" in der Anzeige Raumtemperatur, ist die Kommunikation möglicherweise unnormal.<br/>Prüfen Sie, ob in der Nähe der Übertragungskabel Störfrequenzen auftreten.</li> <li>③ Zum Wählen von weiteren Funktionen die Taste ④ [ ] (Gebläsedrehzahleinstellung)] drücken und Schritte ③ bis ⑥ wiederholen.</li> </ul>                                                                                                    |
| LOSSNAY bzw. eine andere OA-Verarbeitungseinheit angemeldet wurde.<br><b>2. Bestätigungsverfahren &gt;</b> ⑧ Stellen Sie die Adresse der Innenanlage, die an der Fernbedienung                                                                                                    | Sekunden lang drucken und die Eintragung der beim eingesteilten Innengerat<br>eingetragenen LOSSNAY- bzw. OA-Verarbeitungseinheit-Adresse löschen.<br>- Anzeige Löschende<br>Es werden die Innenanlagenadresse und "––" sowie die registrierte LOSSNAY-                                                                                                    | Auswahl Abschlußfunktion     Drücken und halten Sie die Tasten © [TEMP. (Temperatureinstellung) (\(\nabla\)] und [[ (\(\nabla\)] (Gebläsedrehzahleinstellung)] gleichzeitig f     ür zwei Sekunden oder l     änger.     Nach einiger Zeit wird die Funktionsauswahl-Anzeige gel     öscht und die Fernbedienung schaltet in die Aus-Anzeige der Klimaanlage zur     ück.                                                                                                    |
| angeschlossen ist, deren LOSSNAY bzw. OA-Verarbeitungseinheit Sie<br>bestätigen möchten, mit Hilfe der Tasten [TEMP. (Temperatureinstellung) ( $\triangle$ )<br>und ( $\nabla$ )] ein. (01 bis 50)<br>Die Teste [ON/OEE] (EIN/AUS) und die Teste [CTM (Gebläcedrebzehlein-                                                                                                    | bzw. OA-Verarbeitungseinheit-Adresse und "" abwechselnd angezeigt.                                                                                                    |                                                                                                    |
| stellung)] gleichterig 2 Sekunden lang drücken und die bei der eingestellten<br>Adresse des Innengerätes eingetragene LOSSNAY-Adresse prüfen.<br>- Anzeige Bestätigungsende (Wenn LOSSNAY angeschlossen ist.)                                                                                                    | - Anzeige Löschfehler                                                                                                    | Schalten Sie die Klimaanlage für 30 Sekunden nach dem Beenden der Funktionsauswahl von der Fernbedienung aus nicht ein.     HINWEIS: Wurden Funktionen der Innenanlagen mit der Funktionsauswahl geändert, nachdem die Installation abgeschlossen wurde, markieren Sie die Funktion                                                                                                    |
| LOSSNAY-Adresse und "LC" abwechselnd angezeigt.                                                                                                    | Wenn das Löschen nicht korrekt durchgeführt wurde.                                                                                                    | immer durch ein () oder eine andere Markierung im entsprechenden Prüffeld der Tabelle 1.                                                                                                    |
| Image: Constraint of the second second se |                                                                                                    | O       SEIDSICIAGIOSE         Lassen Sie sich die Fehlerhistorie für jede Anlage an der Einfach-MA-Fernbedienung anzeigen.       ①         ①       Schalten Sie in den Selbstdiagnose-Betrieb.       ②         ②       Stellen Sie die Adresse oder die Adresse des Kühlsystems ein, die Sie prüfen möchten.                                                                                                    |
| 7 Funktionsauswahl (Kann mit einem CITY                                                                                                    | mit einer Mr. SLIM-Klimaanlage nur wählen, wenn Änderungen notwendig sind.<br>/ MULTI-Steuersystem nicht ausgeführt werden.)                                                                                                    | Wenn die Taste (                                                                                                    |
| Einstellung der Funktionen durch Auswahl aus der Tabelle 1.<br>Tabelle 1. Funktionsauswahl (Genaue Beschreibungen der Funktionseinstellungen und                                                                                                    | d den Betrieb der Innenanlagen finden Sie im Installationshandbuch der Innenanlage.)                                                                                                    | Selbstdiagnoseadresse oder<br>Selbstdiagnoseadresse des<br>Kühlsystems                                                                                                    |
| Funktion         Einstellungen           Automatische Wiederherstel-<br>lung nach Netzstromausfall         Nicht verfügbar           Verfügbar (Wenn notwendig, 4 Minuten nach Spannungserkennung warten.)         Betriebsdurchschnitt der Innenanlage                                                                                                    | Betrieb-Nr.     Einstellung-Nr.     Prüfen     Objekt-Anlagenadressennummer       01     1     Anlagenadressennummer 00       01     2     02     1                                                                                                    | <ul> <li>Ungefähr drei Sekunden nach dem Ändern der Betriebsart ändert sich die Selbstdiagnoseadresse</li> </ul>                                                                                                    |
| Erkennung der<br>Innentemperatur         Einstellung durch Fernbedienung der Innenanlage           OA-         Nicht unterstützt                                                                                                    | 02     2       02     3       03     1   Diese Einstellungen können bei allen Innenanlagen durch-                                                                                                    | des Kühlsystems von einer blinkenden in eine ständige Anzeige, und die Selbstdiagnose beginnt.          ③ Anzeige des Selbstdiagnoseergebnisses <fehlerhistorie> (Informationen über den Inhalt der Fehlerkodes finden Sie im Innenanlagen-Installations- oder Servicehandbuch.)</fehlerhistorie>                                                                                                    |
| Verbindung         Unterstützt (Innenanlage micht mit Außen-Lufteinlaß ausgestattet)           Verbindung         Unterstützt (Innenanlage mit Außen-Lufteinlaß ausgestattet)           Netzstrom         240 V           220 V, 230 V         2                                                                                                    | 03         3         gerunnt werden.           04         1                                                                                                    |                                                                                                    |
| Autobetrieb         Energiesparmodus automatisch eingeschaltet           Energiesparmodus automatisch ausgeschaltet         100 Std.           Filterzeichen         2500 Std.                                                                                                    | UD         I           05         2           07         1           07         2           07         2           bis 04 oder AL                                                                                                    | Fehlerkode 4 Ziffern oder Fehlerkode 2 Ziffern Fehler-Erkennungsattribute Adresse 4 Ziffern oder Anlagen-Adressennummer 2 Ziffern<br><wenn fehlerhistorie="" keine="" vorliegt=""> <br/> <wenn die="" existiert="" gegenüberliegende="" nicht="" seite=""></wenn></wenn>                                                                                                    |
| Keine Filterzeichenanzeige           Leise         Standard           Gebläsegeschwindigkeit         Standard         Hohe Decke ①         PL(H)(A)-P.AA-Typ           Hohe Decke         Hohe Decke ②         Image: Comparison of the process of the process of the proceses of the process of the process of the process of the proceses                                                                                                    | 07         3           08         1           08         2           08         3                                                                                                    |                                                                                                    |
| Anzahl der Luftauslässe 4 Richtungen<br>2 Richtungen<br>2 Richtungen<br>Installierte Optionen<br>Nicht unterstützt                                                                                                    | 09     1       09     2       09     3       10     1                                                                                                    |                                                                                                    |
| Auf/ab Flügelzellen-<br>Einstellung     Mit Flügelzellen<br>Mit Flügelzellen                                                                                                    | 10         2         geführt werden.           11         1         1           11         2         1                                                                                                    |                                                                                                    |
| Energieversparender         Ausgeschaltet           Luftfluss (Heizmodus)         Eingeschaltet           Luftbefeuchter         Nicht unterstützt                                                                                                    | 11     3       12     1       12     2       13     1                                                                                                    | Wann die Taste (D. 1799) (Cabläsedrehzebleisstellung)) zweizel insertelb von Vurde die Feblerbisterie zwrückgesestzt, sehen Sie die felgende Anzeige                                                                                                    |
| (Direkter Zufugungstyp)   Unterstutzt                                                                                                    | 13 2 tr. nachdem die Installation abgeschlossen wurde, markieren Sie die Funktion immer                                                                                                    | drei Sekunden gedrückt, blinken die Adresse des Selbstdiagnoseobjektes und<br>die Kältemitteladresse.                                                                                                    |
| [Funktion Auswahlablauf]<br>Sehen Sie sich zuerst den Funktionsablauf an. Als Beispiel wird nachfolgend die Einst                                                                                                    | tellung der "Raumtemperatur-Messposition" in Tabelle 1 gezeigt.                                                                                                    | $ \begin{array}{c} -\underline{\underline{U}}\underline{\underline{U}} \\ -\underline{\underline{U}}\underline{\underline{U}} \\ -\underline{\underline{U}} \\ -\underline{U} \\ -\underline{U} \\ -\underline{U} $ |
| (Den aktuellen Einstellvorgang sehen Sie in [Einstellverfahren] () bis ()).                                                                                                    |                                                                                                    | <ul> <li>Selbstdiagnose zurücksetzen</li> </ul>                                                                                                    |
| ② Schalten Sie in den FUNKTIONSAUSWAHL-Betrieb.<br>(Drücken Sie gleichzeitig im AUS-Status der Fernbedienung die Tasten                                                                                                    |                                                                                                    | Es gibt die folgenden zwei Möglichkeiten, eine Selbstdiagnose zurückzusetzen.<br>Die Taste ⑧ [ON/OFF] (EIN/AUS) und die Taste ◎ [TEMP. (Temperatureinstellung) (▽)] gleichzeitig 5 Sekunden oder länger drücken.<br>→ Selbstdiagnose wird zurückgesetzt und Rückkehr zum Status vor der Selbstdiagnose.<br>Taste [ON/OFF] (EIN/AUS) drücken. → Selbstdiagnose wird zurückgesetzt und die Innenanlage stoppt.<br>(Ist ein Betrieb nicht möglich, ist diese Operation wirkungslos.)                                                                                                    |
| (4) Anlagen-Adressennummer angegeben → 00 (Innenanlagenangabe)<br>(Tasten ®, © und © -Betrieb)<br>⑤ Anmeldung (Taste ⊗ drücken.) (Angegebene Innenanlag<br>Ventilatorbetrieb)                                                                                                    |                                                                                                    | 9 Prüfung der Fernbedienung                                                                                                    |
| Image: Second strip $\rightarrow$ 02 (Raumtemperatur-Messposition)         (?) Einstellung Betriebsnummer $\rightarrow$ 03 (feste Fernbedienung)                                                                                                    | Anlagen-Adressenummer<br>andern?<br>C                                                                                                    | Fehlt die normale Spannung (DC 12V) an der Fernbedienung, leuchtet<br>die Anzeige der Spannungsversorgung nicht.<br>Leuchtet die Spannungsanzeige nicht, prüfen Sie die Kabel der Fernbe-                                                                                                    |
| B Anmeldung (Taste      drücken.)      Ende?      NEIN                                                                                                    | B PAC-YT51CRA                                                                                                    | <ul> <li>② Schalten Sie in den Prüfbetrieb der Fernbedienung.</li> <li>Wenn die Taste          <sup>®</sup> [TEMP. (Temperatureinstellung) (△)] und die Taste</li> <li><sup>™</sup> Wird die Taste          <sup>®</sup> [ON/OFF] (EIN/AUS) gedrückt,</li> <li><sup>™</sup> Herbeitstellung) deichtzeitig 5 Sekunden oder</li> </ul>                                                                                                    |
| JA<br>(                                                                                                    |                                                                                                    | länger gedrückt werden, wird die nachstehende Abbildung angezeigt.                                                                                                    |
| ① Einstellungen für jeden Betrieb prüfen. Wurden Einstellungen einer Betriebsart mit<br>Prüfen Sie die Einstellungen, wie in Schritt ② bis ⑦ beschrieben und ändern Sie<br>über die Werkseinstellungen finden Sie im Installationshandbuch der Innenanlage                                                                                                    | der Funktionsauswahl geändert, ändern sich auch die Funktionen dieser Betriebsart.<br>die Einstellungen entsprechend der Angaben im Prüffeld der Tabelle 1. Informationen                                                                                                    |                                                                                                    |
| (2) Fernbedienung AUS schalten.<br>Drücken und halten Sie die Tasten D [ [ ■ ] (Gebläsedrehzahleinstellung)] und<br>C [TEMP. (Temperatureinstellung) ( \(\nabla\)] gleichzeitig für zwei Sekunden oder län-<br>ger.                                                                                                    | Außenanlagen-Kühlsystemadressennummer einstellen.<br>Werden die Tasten $(TEMP, (Temperatureinstellung)(\Delta))$ und $(TEMP, (Temperatureinstellung)(\nabla))$ gedrückt, erhöht oder verringert sich die Kühlsystem-Adressennummer zwischen 00 und 15. Stellen Sie die Kühlsystem-Adressennummer                                                                                                    | ③ Ergebnis der Fernbedienungsprüfung<br><wenn die="" fernbedienung="" funktioniert="" normal=""><br/>(Fehleranzeige 1) "NG" blinkt → Sende-/Empfangsschaltkreis der Fernbedienung fehlerhaft</wenn>                                                                                                    |
| " E (FUNKTION)" blinkt für einige Zeit. Dann zeigt die Anzeige der Fern-<br>bedienung die nachfolgend zu sehenden Änderungen.<br>Anzeige Kühlsystem-Adresse                                                                                                    | ein, deren Funktion Sie wählen möchten.<br>(Dieser Schritt ist bei einem Kühlsystem nicht notwendig.)                                                                                                    |                                                                                                    |
|                                                                                                    | <u> </u>                                                                                                    | Sind an der Fernbedienung keine Probleme festzustellen, prüfen Sie andere Ursachen.       Umschaltung der Fernbedienungen ist notwendig.         Wenn ein anderes Problem, als die geprüfte Fernbedienung vorliegt       (Enbertiede 2) #E30" #E30"                                                                                                    |
| * Schaltet die Fernbedienung in den AUS-Betrieb, nachdem "E (FUNKTION)" und Rau<br>möglicherweise unnormal. Prüfen Sie, ob in der Nähe der Übertragungskabel Störfre<br>HINWEIS: Sollte während des Vorgangs ein Fehler auftreten, beenden Sie die Funkti-                                                                                                    | umtemperaturanzeige " 88 " für zwei Sekunden geblinkt haben, ist die Kommunikation equenzen auftreten.<br>onswahl mit Schritt () und wiederholen Sie den Vorgang ab Schritt (2).                                                                                                    | (1  emeralizeige  2  the transmission + 1  the metalizeige  2  the transmission + 1  the metalizeige  2  the transmission + 1  the transmission + 1                                                                                                    |
| ④ Innenanlagen-Adressennummer einstellen.<br>Drücken Sie die Taste ⑩ [                                                                                                    | Werden die Tasten $\bigcirc$ [TEMP.(Temperatureinstellung)( $\triangle$ )] und $\bigcirc$ [TEMP.(Temperatureinstellung) ( $\bigtriangledown$ )] gedrückt, ändert sich die Anlagen-Adressennummer in der Reihenfolge in 00 $\leftrightarrow$ 01 $\leftrightarrow$ 02 $\leftrightarrow$ 03 $\leftrightarrow$ 04 $\leftrightarrow$ AL. Stellen Sie die Anlagen-Adressennummer                                                                                                    | Störfrequenzen auf dem Übertragungskabel oder der Innenanlage bzw. an-                                                                                                    |
| Anzeige Anlagen-Adressennummer                                                                                                    | der Innenanlage ein, deren Funktionen Sie einstellen möchten.                                                                                                    | dere Fernbedienungen sind fehlerhaft. Prüfung des Übertragungskabels und<br>der anderen Fernbedienungen.<br>bedienung sendet und der Anzahl der Datenbits, die aktuell an das Übertragungskabel<br>geschickt werden. In diesem Fall werden die Sendedaten durch Störfrequenzen usw. ge-<br>stört. Prüfen Sie das Übertragungskabel.                                                                                                    |
| * Stellen Sie die Betriebsart 1 bis 3 ein, stellen Sie die Anlagen-Adressennummer auf * Wenn die Betriebsarten 7 bis 11eingestellt werden: - Bei der Einstellung inder Impegenlage stellen Sie die Anlagen Adressennummer auf                                                                                                    | • .<br>• • • • • • • • • • • • • • • • • • •                                                                                                     | Fernbedienungsprüfung zurücksetzen                                                                                                    |
| Bei der Einstellung jeder Innenanlage, stellen Sie die Anlagen-Adressennummer a<br>Bei Übereinstimmung der Einstellung aller Innenanlagen, stellen Sie die Anlagen-A<br>Anmeldung der Kühlsystemadresse und Anlagen-Adressennummer<br>Drücken Sie die Taste      [ON/OFF] (EIN/AUS). Die Kühlsystemadresse- und<br>Anlagenadressennummer sind angemeldet.                                                                                                    | <ul> <li>utr "01 - 04".</li> <li>Adressennummer auf "AL".</li> <li>(⇒ Erfolgte eine Registrierung mit der Taste (A) [ON/OFF] (EIN/AUS), startet die angemeldete Innenanlage den Ventilatorbetrieb. Möchten Sie den Standort der Innenanlagen mit der Anlagen-Adressennummer, deren Funktionen Sie gewählt haben,</li> </ul>                                                                                                    | Wenn die Taste (B) [TEMP. (Temperatureinstellung) ( $\Delta$ )] und die Taste (D) [(🗨) (Gebläsedrehzahleinstellung)] gleichzeitig 5 Sekunden oder länger gedrückt werden, wird die Ferndiagnose zurückgesetzt (Reset), die [HO]- und die Lampe "Ausführen" blinken und 30 Sekunden später kehrt die Fernbedienung in den Status vor der Diagnose zurück.                                                                                                    |
| Betriebsnummer anzeigen                                                                                                    | wissen, pruien sie nier. Lauten die Anlagenadressennummern 00 oder AL, starten alle Innenanlagen der gewählten Kühlsystemadressen den Ventilatorbetrieb.         Ex) Lautet die Kühlsystemadresse 00, ist die Anlagen-Adressennummer = 02 angemeldet                                                                                                    |                                                                                                    |
| * Blinkt " BB " in der Anzeige der Raumtemperatur, ist die angewählte Kühleustem                                                                                                    | Kunisystemadresse = 00                                                                                                    |                                                                                                    |
| adresse nicht im System.<br>Wird "F" in der Anzeige der Anlagen-Adressennummer angezeigt, und blinkt sie<br>zusammen mit der Anzeige der Kühlsystemadresse, besteht die gewählte Anla-                                                                                                    | Innenanlage Anlagen-<br>Adressennummer 01 Anlagen-<br>Adressennummer 02 Anlagen-<br>Adressennummer 03                                                                                                    |                                                                                                    |
| die Nummer der Anlagenadresse, indem Sie die Schritte (2) und (3) wiederholen.                                                                                                    | Anmeldung Contained Contained Contai |                                                                                                    |
| Auswahl Betriebsnummer     Stellen Sig die gowingebte Detriebenummer                                                                                                    | eingestellte Kühlsystemadresse möglicherweise dupliziert worden.<br>Prüfen Sie die Kühlsystemadresse am Drehschalter der Außenanlage.                                                                                                    |                                                                                                    |
| einstellbare Betriebsnummern gewählt werden.)<br>Betriebsnummern gemählt werden.                                                                                                    | מוויפוווזיפוועווקט(בא) una שנובאוא (remperatureinstellung) (∨)] ein. (Es können nur                                                                                                    |                                                                                                    |
|                                                                                                    | etriebsnummer 02 = Raumtemperatur-Messposition                                                                                                    | MITSUBISHI ELECTRIC CORPORATION 8                                                                                                    |
|                                                                                                    |                                                                                                    |                                                                                                    |